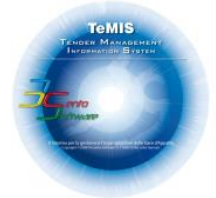

## TRECENTO SOFTWARE S.R.L

### Vademecum sull'import e la compilazione del DGUE Elettronico per gli Operatori Economici

Cliccare sul seguente Link: https://espd.eop.bg/espd-web/filter?lang=it

| ← → C III https://ec.europa.eu/tools/espd/fiter?lang=it                                                                                                    |                                                                                                    |                                                                                                    |                                                                                                    |                                                                                                    |                                                                                                    |                                                                                                    | x 🕫 📕                 | 8 10 4 4 81 1          |
|----------------------------------------------------------------------------------------------------|----------------------------------------------------------------------------------------------------|----------------------------------------------------------------------------------------------------|----------------------------------------------------------------------------------------------------|----------------------------------------------------------------------------------------------------|----------------------------------------------------------------------------------------------------|----------------------------------------------------------------------------------------------------|-----------------------|------------------------|
| ★ Bookmarks 🧃 Nuovo Protocolo 🛛 Infinity Zucchetti 🗎 Job & Work 🗎 Informatica 🗎 Esame Avvo                                                                                                    | ocato Fi 📄 WebMagazine 📄                                                                                                    | SEV 🛛 Citroën-Club Foru                                                                                                    | 🕆 📶 Strumenti di mis.                                                                                                    | ura [] Elenco Imn                                                                                                    | nobil 📄 We                                                                                                    | ebTvStreaming 📄 Paga                                                                                                    | imento Utenze 📄 Antor | io » 📄 Altri Preferiti |
|                                                                                                    |                                                                                                    |                                                                                                    | Avvertenza legale   Co                                                                                                    | ookies   Contattare                                                                                                    | A proposito                                                                                                    | di   Italiano 🔹                                                                                                    |                       |                        |
|                                                                                                    | Documento di gara unico europeo (DGUE)                                                                                                    |                                                                                                    |                                                                                                    |                                                                                                    |                                                                                                    |                                                                                                    |                       |                        |
| European<br>Commission                                                                                                    | European Servizio di compilazione e riutilizzo del DGUE                                                                                                    |                                                                                                    |                                                                                                    |                                                                                                    |                                                                                                    |                                                                                                    |                       |                        |
| Commissione europea -> Strumenti -> Docum                                                                                                    | ento di gara unico europeo                                                                                                    |                                                                                                    |                                                                                                    |                                                                                                    |                                                                                                    |                                                                                                    |                       |                        |
| 24 AMA0 2                                                                                                    | T Procedura                                                                                                    | # Esclusione                                                                                                    | 0                                                                                                    | Selezione                                                                                                    |                                                                                                    | <b>≜</b> Fine                                                                                                    |                       |                        |
| Benvenuti al servizio DGU                                                                                                    | E                                                                                                    |                                                                                                    |                                                                                                    |                                                                                                    |                                                                                                    |                                                                                                    |                       |                        |
| Origination of generation support of the support of the support optication certified in a product optication certified in the support optication certified in the support optication certified in the support optication certified in the support optication certified in the support optication certified in the support optication certified in the support optication certified in the support optication certified in the support optication certified in the support optication certified in the support optication certified in the support optication of support optications of support optications of support optications of support optications of support optications of support optications of support optications of support optications of support optications of support optications of support optications optications of support optications optications | DOUE) e unsubotocharatore<br>disponible in hute le ingue do<br>craze al DOUE gli offererá in<br>nótevele semptificazione del'a<br>tramente un servato vela do<br>essere congliato, salvato e presenta<br>otro siano ancora vide. Ol o<br>consisto ancora o consulta de<br>nendad, omesse o che non po<br>coare qui<br>può frequenti sul DOUE consul | dell'impresa sulla propria si<br>ITUE e si usa per indicare i<br>no devono più fomire piene<br>cocesso agli appatii transfro<br>poli indirato attacquierete<br>e pol indirato attacquierete<br>elettronicamente. Il DOUE<br>fferenti possono essere es<br>ssono essere comprovate o<br>are la parte Domando frequ | uzatione financiaria, su<br>via prefiminare il sodo<br>prove documentali e r<br>ntalieri. A partire da oti<br>egli offerenti e di altre<br>con le attre parti dell'o<br>presentato in una pro-<br>tui dalla procedura d<br>lai documenti complem | ille proprie capaciti<br>stracimento delle o<br>tobre 2018 il DGUE<br>parti interessate a<br>offerta. Se la proce-<br>cedura di appato i<br>il appato o essere<br>entari. | à e sulla prop<br>condizioni pre<br>moduli prece<br>E è fornito es<br>i compilare il 1<br>dura è esperi<br>pubblico prec<br>perseguiti se | pria idoneità per<br>escritte nelle<br>dentemente in uso<br>clusivamente in<br>DGUE<br>Ita<br>cedente può essere<br>e nel DGUE sono |                       |                        |
| Chi e a compilare il DGUE                                                                                                    | ?0                                                                                                    |                                                                                                    |                                                                                                    |                                                                                                    |                                                                                                    |                                                                                                    |                       |                        |
| Sono un'amministrazione aggludicatrice (     Sono un ente aggludicatore ()                                                                                                    | •                                                                                                    |                                                                                                    |                                                                                                    |                                                                                                    |                                                                                                    |                                                                                                    |                       |                        |
| <ul> <li>Sono un operatore economico 0</li> </ul>                                                                                                    |                                                                                                    |                                                                                                    |                                                                                                    |                                                                                                    |                                                                                                    |                                                                                                    |                       |                        |
|                                                                                                    |                                                                                                    | O Cancellare                                                                                                    | ⊖ Avanti                                                                                                    |                                                                                                    |                                                                                                    |                                                                                                    |                       |                        |
|                                                                                                    | Ultimo                                                                                                    | aggiornamento: 2018-04-30                                                                                                    | ) 13.37                                                                                                    |                                                                                                    |                                                                                                    |                                                                                                    |                       |                        |

L'operatore economico dovrà selezionare con il mouse "Sono un operatore economico"

| Chi è a compilare il DGUE                                                                                                    | ? 🚯        |            |          |
|----------------------------------------------------------------------------------------------------|------------|------------|----------|
| <ul> <li>Sono un'amministrazione aggiudicatrice ()</li> <li>Sono un ente aggiudicatore ()</li> <li>Sono un operatore economico ()</li> </ul> |            |            |          |
|                                                                                                    | ⊙ Indietro | Cancellare | ⊙ Avanti |

A quel punto si apre un'ulteriore riquadro in basso in cui consente di "importare un DGUE"

| 2¢ Avvio                                                                                                    | 1 Procedura                                                                                                    | ! Esclusione                                                                                                    | © Se                                                                                                    | iezione                                                                                     |                                                                   | <b>≜</b> Fine                                                             |
|----------------------------------------------------------------------------------------------------|----------------------------------------------------------------------------------------------------|----------------------------------------------------------------------------------------------------|----------------------------------------------------------------------------------------------------|---------------------------------------------------------------------------------------------|-------------------------------------------------------------------|---------------------------------------------------------------------------|
| Benvenuti al servizio D                                                                                                    | GUE                                                                                                    |                                                                                                    |                                                                                                    |                                                                                             |                                                                   |                                                                           |
| Il Documento di gara unico europ<br>una procedura di appatto pubbli<br>procedure di appatto pubblico ne<br>negli appatti UE, il che costituisce<br>forma elettronica.            | peo (DGUE) è un'autodichiarazion<br>co. È disponibile in tutte le lingue<br>all'UE. Grazie al DGUE gli offerent<br>e una notevole semplificazione de                               | ne dell'impresa sulla propria si<br>dell'UE e si usa per indicare in<br>a non devono più fornire piene<br>d'accesso agli appalli transfro                               | tuazione finanziaria, sulle<br>via preliminare il soddisf<br>prove documentali e rico<br>ntalieri. A partire da ottob                            | proprie capacità<br>acimento delle co<br>priere ai diversi n<br>pre 2018 il DGUE            | e sulla prop<br>ondizioni pre-<br>noduli preces<br>è fornito esc  | ria idoneità per<br>scritte nelle<br>dentemente in uso<br>clusivamente in |
| La Commissione europea mette<br>elettronicamente. Il modulo on lin<br>elettronicamente il DGUE può es<br>riutilizzato a condizione che le int<br>presentate informazioni graveme | gratuitamente un servizio web a c<br>ne può essere compilato, stampat<br>sere esportato, salvato e present<br>formazioni siano ancora valide. Gi<br>ente mendaci, omesse o che non | Esposizione degli acquirenti, d<br>o e poi inoltrato all'acquirente<br>tato elettronicamente. Il DGUE<br>Il offerenti possono essere esi<br>possono essere comprovate c | egli offerenti e di altre pa<br>con le altre parti dell'offe<br>presentato in una proce<br>clusi dalla procedura di a<br>lai documenti complemen | rti interessate a o<br>rta. Se la proced<br>dura di appalto p<br>ppalto o essere p<br>tari. | compilare il C<br>ura è esperit<br>ubblico preci<br>iersegutti se | OGUE<br>ta<br>edente può essere<br>nel DGUE sono                          |
| Per ulteriori informazioni sul DGL                                                                                                    | JE cliccare qui                                                                                                    |                                                                                                    |                                                                                                    |                                                                                             |                                                                   |                                                                           |
| Per leggere le risposte alle doma                                                                                                    | ande più frequenti sul DGUE cons                                                                                                    | ultare la parte Domande frequ                                                                                                    | ienti                                                                                                    |                                                                                             |                                                                   |                                                                           |
| Chi è a compilare il DG<br>Sono un'amministrazione aggiudicato<br>Sono un ente aggiudicatore 0<br>Sono un operatore economico 0                                                  | UE? <b>()</b><br>rice <b>0</b>                                                                                                    |                                                                                                    |                                                                                                    |                                                                                             |                                                                   |                                                                           |
| Che operazione si vuole                                                                                                    | e eseguire?                                                                                                    |                                                                                                    |                                                                                                    |                                                                                             |                                                                   |                                                                           |
|                                                                                                    |                                                                                                    |                                                                                                    |                                                                                                    |                                                                                             |                                                                   |                                                                           |
| Caricare il documento.                                                                                                    |                                                                                                    |                                                                                                    |                                                                                                    |                                                                                             |                                                                   |                                                                           |
| Caricare un file ESPD Request (richiest<br>Scegli file Nessun file selezionato                                                                                                   | a di DGUE) o ESPD Response (D                                                                                                    | GUE di risposta)                                                                                                    |                                                                                                    |                                                                                             |                                                                   |                                                                           |
|                                                                                                    | ⊕ Indietro                                                                                                    | Cancellare                                                                                                    | ⊙ Avanti                                                                                                    |                                                                                             |                                                                   |                                                                           |
|                                                                                                    |                                                                                                    |                                                                                                    |                                                                                                    |                                                                                             |                                                                   |                                                                           |

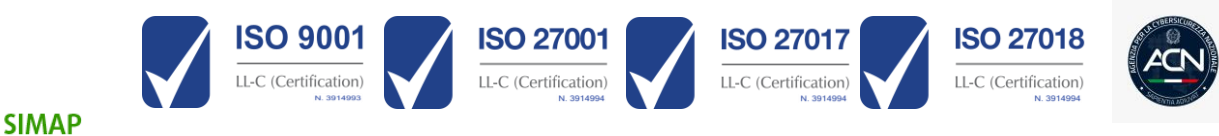

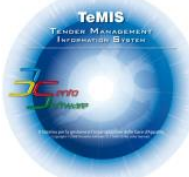

# TRECENTO SOFTWARE S.R.L

Si apre un'ulteriore riquadro Caricare il documento e il documento da caricare sarà il richiamato

#### "espd-request.xml"

A quel punto appare una domanda "Dove si trova la Sua impresa?" e dovrà selezionare il Paese ove ha sede legale la Sua Impresa, cliccando sulla freccetta verso il basso

| Sono un operatore economico                                                                               |                         |                           |          |  |
|----------------------------------------------------------------------------------------------------|-------------------------|---------------------------|----------|--|
| Che operazione si vuole ese                                                                               | eguire?                 |                           |          |  |
|                                                                                                    |                         |                           |          |  |
| Caricare il documento.<br>Caricare un file ESPD Request (richiesta di DG<br>Scegli file) espd-request xml | UE) o ESPD Response (DO | SUE di risposta)          |          |  |
| Dove si trova la Sua impresa<br>Selezionare il paese                                                      | a?                      |                           |          |  |
|                                                                                                    | ⊙ Indietro              | Cancellare                | ⊙ Avanti |  |
|                                                                                                    | Litting                 | angiorenmonto: 2018 04 20 | 10-07    |  |

Una volta selezionata la Nazione, dall'elenco a tendina di cui sopra, dovrà cliccare AVANTI e apparirà il DGUE da compilare in modalità "editabile" da parte dell'operatore economico, provvedendo a rispondere sulle singole domande

Premendo in fondo alla pagina il Tasto Avanti, a quel punto apparirà alla fine della compilazione la seguente icona "Quadro Generale"

| L' operatore economico<br>consequenze di una ora                                                        | dichiara formalmente che le informazioni riporta<br>en falsa dichiarazione                                                                              | te nelle precedenti parti da li                                                                    | a V sono veritiere e corrette e che                                                                              | I sottoscritto è consagevole de                                   | le          |  |
|----------------------------------------------------------------------------------------------------|----------------------------------------------------------------------------------------------------|----------------------------------------------------------------------------------------------------|----------------------------------------------------------------------------------------------------|-------------------------------------------------------------------|-------------|--|
| L'operatore economico o<br>seguenti eccezioni:                                                          | ichiara formalmente di essere in grado di prod                                                                                                    | urre, su richiesta e senza ind                                                                     | ugio, i certificati e le altre forme di p                                                                        | rove documentali dei caso, con                                    | le          |  |
| <ul> <li>a) se l'amministrazione a<br/>nazionale che sia dispon<br/>autortà o conspirme di a</li> </ul> | ggiudicatrice o l'ente aggiudicatore hanno la p<br>bile gratuitamente in un qualunque Stato mem                                                         | ossibilità di acquisire direttam<br>bro (a condizione che l'opera                                  | ente la documentazione compleme<br>tore economico abbia fornito le info                                          | itare accedendo a una banca o<br>mazioni necessarie - indirizzo y | ati<br>veb, |  |
| la documentazione; se n                                                                                 | ecessario, va allegato il pertinente assenso all'                                                                                                    | accesso) oppure                                                                                    | ine an annin inse azione aggiosicablic                                                                           | o anente aggiduicatore urota                                      | incre       |  |
| <li>b) a decorrere al più taro<br/>l'amministrazione aggiud</li>                                        | li dal 18 ottobre 2018 (in funzione dell'attuazion<br>icatrice o l'ente aggiudicatore sono già in possi                                                 | ne nazionale dell'articolo 59, p<br>esso della documentazione in                                   | paragrafo 5, secondo comma della<br>I questione.                                                                 | irettiva 2014/24/UE)                                              |             |  |
| L'operatore economico a<br>complementari alle inforr<br>appatto: (descrizione sor                       | utorizza formalmente [nome dell'amministrazion<br>nazioni di cui [alla parte/alla sezione/al punto o<br>nmaria, estremi della pubblicazione nella Gazze | ne aggiudicatrice o ente aggiu<br>ai punti] del presente docum<br>etta utficiale dell'Unione europ | udicatore di cui alla parte I, sezione<br>ento di gara unico europeo, ai fini c<br>sea, numero di riferimento)]. | A] ad accedere al documenti<br>ella [identificare la procedura d  |             |  |
| Data, luogo e, se richies                                                                               | o o necessario, firma/firme:                                                                                                    |                                                                                                    |                                                                                                    |                                                                   |             |  |
| Data                                                                                                    |                                                                                                    |                                                                                                    |                                                                                                    |                                                                   |             |  |
| Luogo                                                                                                   |                                                                                                    |                                                                                                    |                                                                                                    |                                                                   |             |  |
| Firma                                                                                                   |                                                                                                    |                                                                                                    |                                                                                                    |                                                                   |             |  |
|                                                                                                    |                                                                                                    |                                                                                                    |                                                                                                    |                                                                   |             |  |

Dopo averlo visionato e controllato potrà cliccare il tasto "Scaricare nel Formato"

| se sono richiesti determinati certificati o altre fo<br>prove documentali, indicare per clascun docume<br>l'operatore economico dispone dei documenti ri                                                                                            | me di Gueste informazioni sono disponibili gra<br>into se membro UE? 🗆 Si Gr No<br>chiesti:                                                                                                    | tultamente per le autorită in una banca dati di uno Stato                                                                                                    |
|----------------------------------------------------------------------------------------------------|----------------------------------------------------------------------------------------------------|----------------------------------------------------------------------------------------------------|
| Se alcuni di fali cettificati o altre forme di prove documentali so<br>elettronicamente, indicare per clascun documento:                                                                                                    | te disponibili                                                                                                    |                                                                                                    |
| Parte VI: Dichiarazioni finali 💙                                                                                                    |                                                                                                    |                                                                                                    |
| L'operatore economico dichiara formalmente che le inforr<br>conseguerze di una grave falsa dichiarazione.<br>L'operatore economico dichiara formalmente di essere in<br>seguenti eccezioni:                                                         | nazioni riportate nelle precedenti parti da il a V sono ve<br>grado di produrre, su richiesta e senza indugio, i certifi                                                                                  | ritiere e corrette e che il sottoscritto è consapevole delle<br>cati e le altre forme di prove documentali dei caso, con le                                                            |
| a) se l'amministrazione aggludicatrice o l'ente aggludicato<br>nationale che sia disponibile gratutamente in un qualung<br>autorità o organismo di emanazione, riferimento preciso d<br>la documentazione, se necessario, va allegato il pertinenti | e hanno la possibilità di acquisire drettamente la docu<br>le Stato membro (a condizione che l'operatore econon<br>ella documentazione - in modo da consentire all'ammin<br>e assenso all'accesso) oppure | meritazione complementare accedendo a una banca dalli<br>hico abbia formbo le informazioni necessarie - indirizzo web<br>Istrazione aggiudicatrice o all'ente aggiudicatore di ottener |
| b) a decorrere al più tardi dal 18 ottobre 2018 (in funzione<br>l'amministrazione aggiudicatrice o l'ente aggiudicatore sor                                                                                                    | dell'attuazione nazionale dell'articolo 69, paragrafo 6,<br>o già in possesso della documentazione in questione.                                                                                          | secondo comma della direttiva 2014/24/UE)                                                                                                    |
| L'operatore economico autorizza formalmente (nome dell'u<br>complementari alle informazioni di cui (alla parte/alla sezio<br>appaito: (descrizione sommaria, estremi della pubblicazion                                                             | mministrazione aggiudicatrice o ente aggiudicatore di<br>ne/al punto o al punti del presente documento di gara<br>e nella Gazzetta ufficiale dell'Unione europea, numero                                  | cui alla parte I, sezione A) ad accedere al documenti<br>unico europeo, al fini della [identificare la procedura di<br>di riferimento)].                                               |
| Data, luogo e, se richiesto o necessario, firma/firme:                                                                                                    |                                                                                                    |                                                                                                    |
| Data                                                                                                    |                                                                                                    |                                                                                                    |
| Luopo                                                                                                    |                                                                                                    |                                                                                                    |
| Fima                                                                                                    |                                                                                                    |                                                                                                    |
| ● Indietro                                                                                                    | O Cancellare                                                                                                    | Scaricare nel formato 🔺                                                                                                    |
|                                                                                                    |                                                                                                    |                                                                                                    |

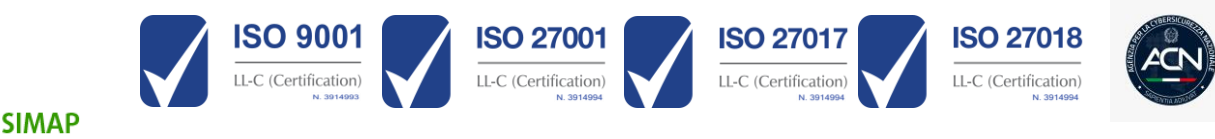

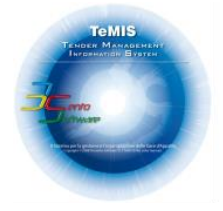

### TRECENTO SOFTWARE S.R.L

#### Si aprirà un'ulteriore menu' a tendina

| ⊙ Indietro | Cancellare | Scaricar     | e nel formato 🔺 |
|------------|------------|--------------|-----------------|
|            |            | Entrambi     |                 |
| Firma      |            | <b>₿</b> PDF |                 |
| Luogo      |            | <u>⊠</u> ×mL |                 |
| Data       |            |              | -               |

Cliccare, a quel punto Entrambi e verrà scaricato sul Suo computer un file espd-response.zip

A quel punto sia il file in formato XML, sia quello in formato PDF, dovranno essere firmati digitalmente in formato P7M, dovranno essere inseriti nella Busta A – Documentazione Amministrativa in corrispondenza delle sezioni "DGUE - Documento di Gara Unico Europeo XML" e "DGUE - Documento di Gara Unico Europeo PDF" così come prescritto dal Bando di Gara all'art.10 – "CONTENUTO DELLA "BUSTA A DOCUMENTAZIONE AMMINISTRATIVA" lettera B.

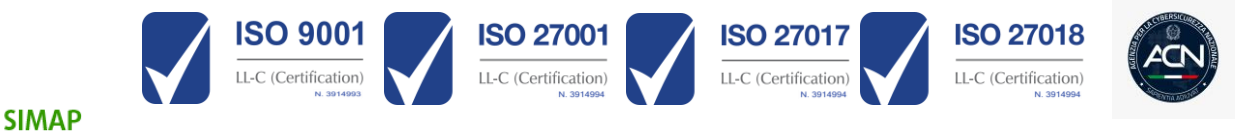